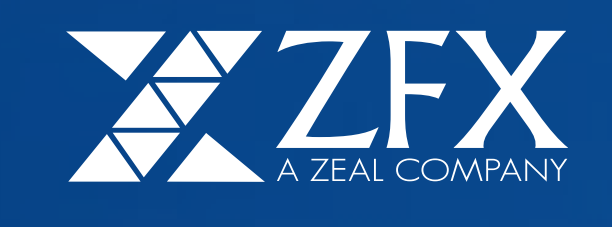

## คู่มือการติดตั้ง MT4 ระบบ MAC

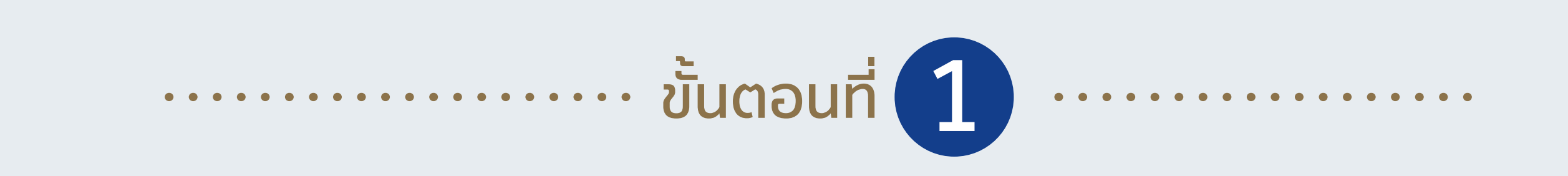

## ดับเบิ้ลคลิก "ZealCapitalMT4.dmg" หลังจากดาวน์โหลดเสร็จ

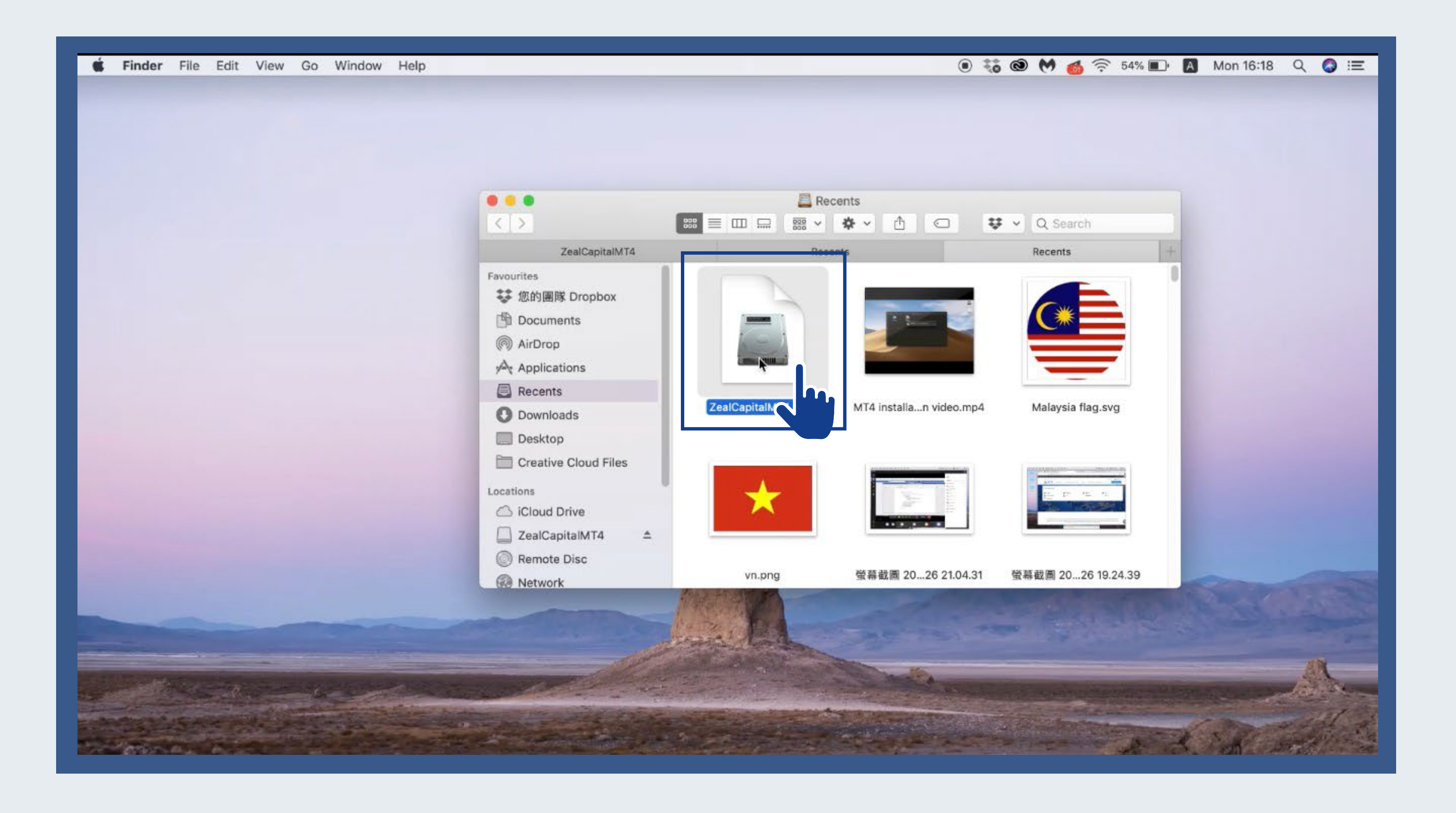

aาก "Mt4" ไปไว้ที่โฟลเดอร์ "Applications"

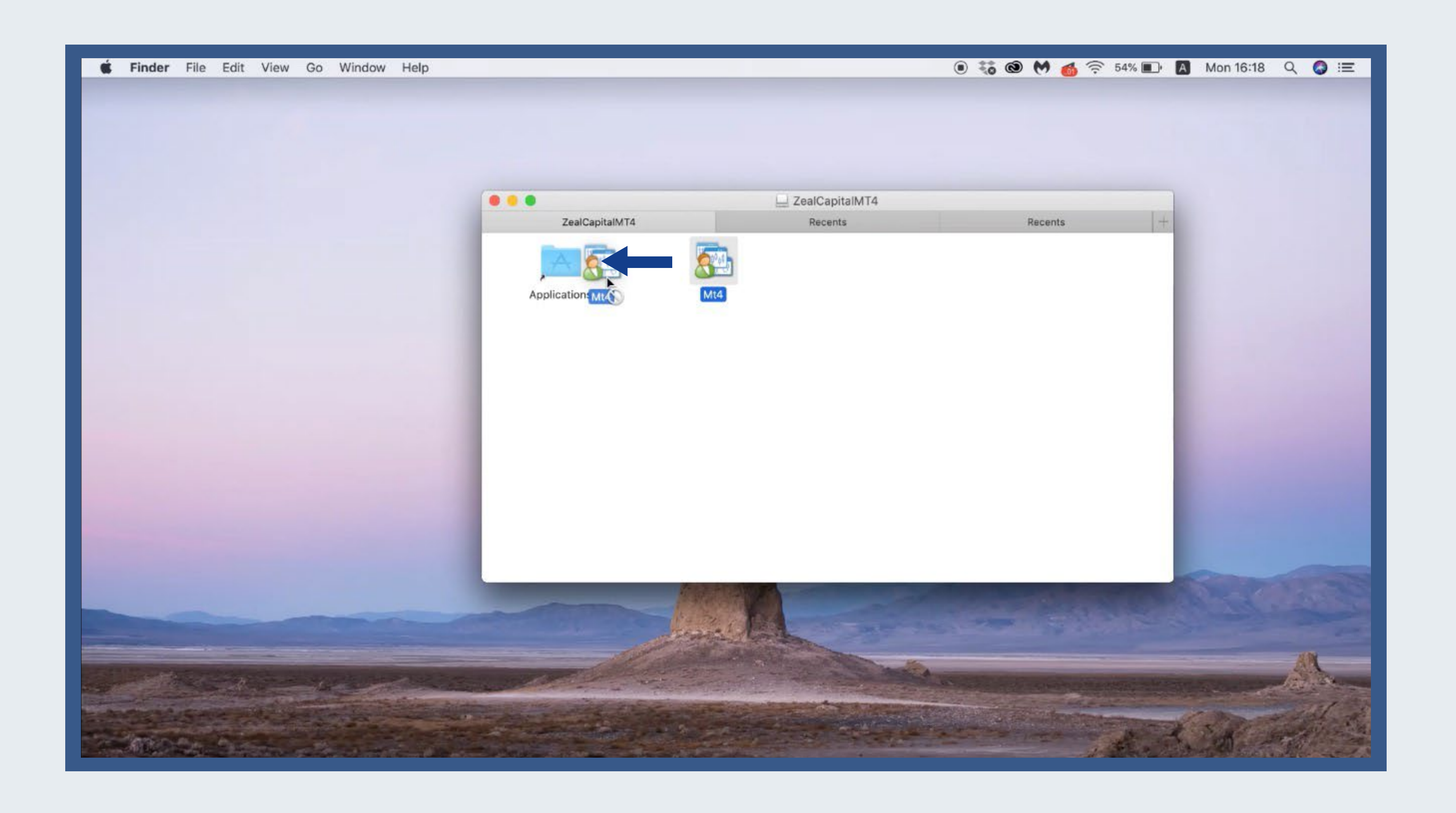

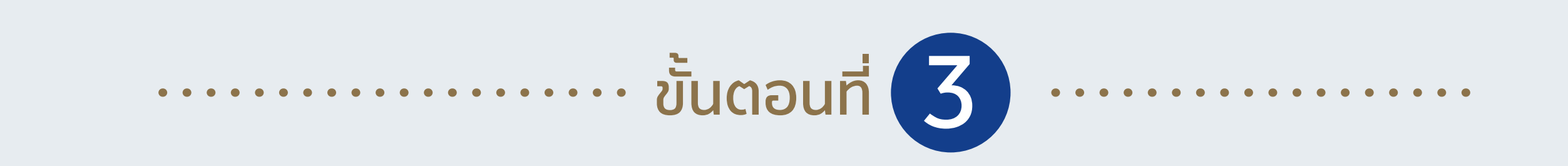

ดับเบิ้ลคลิก "Mt4" ในโฟลเดอร์ "Applications" เพื่อเริ่มการติดตั้ง

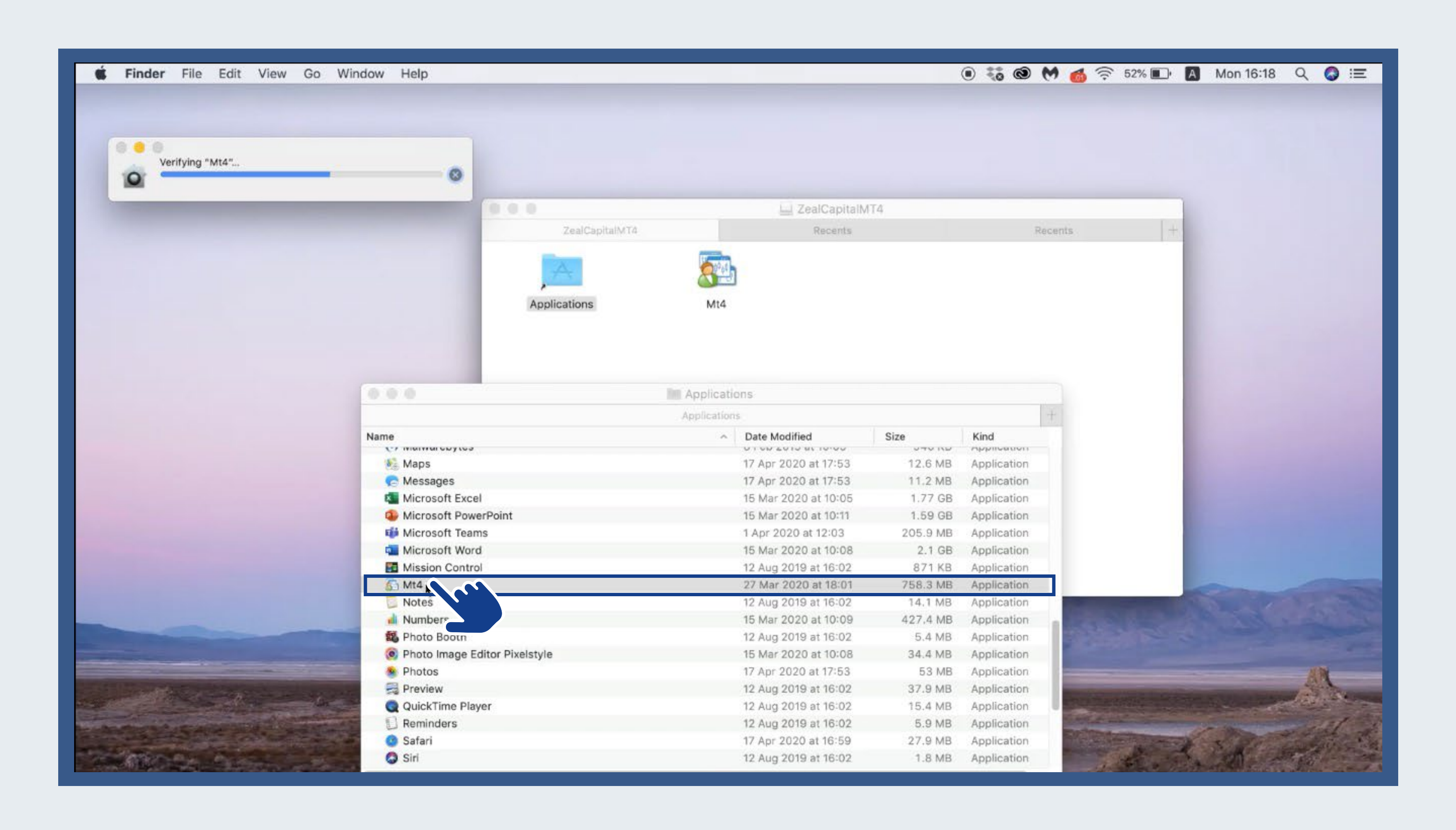

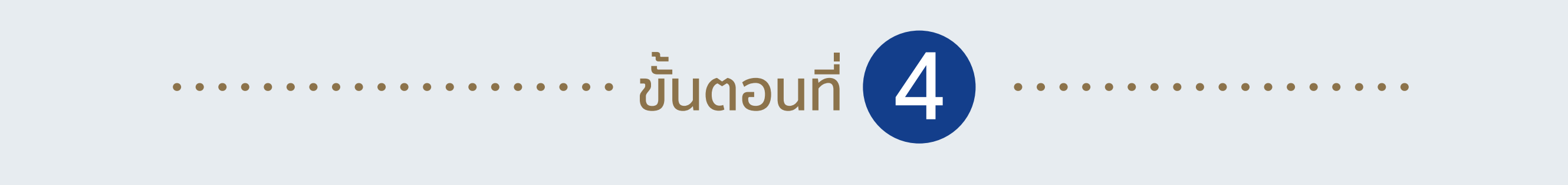

รอหน้าต่างใหม่ปรากฎขึ้นมา แล้วคลิก OK

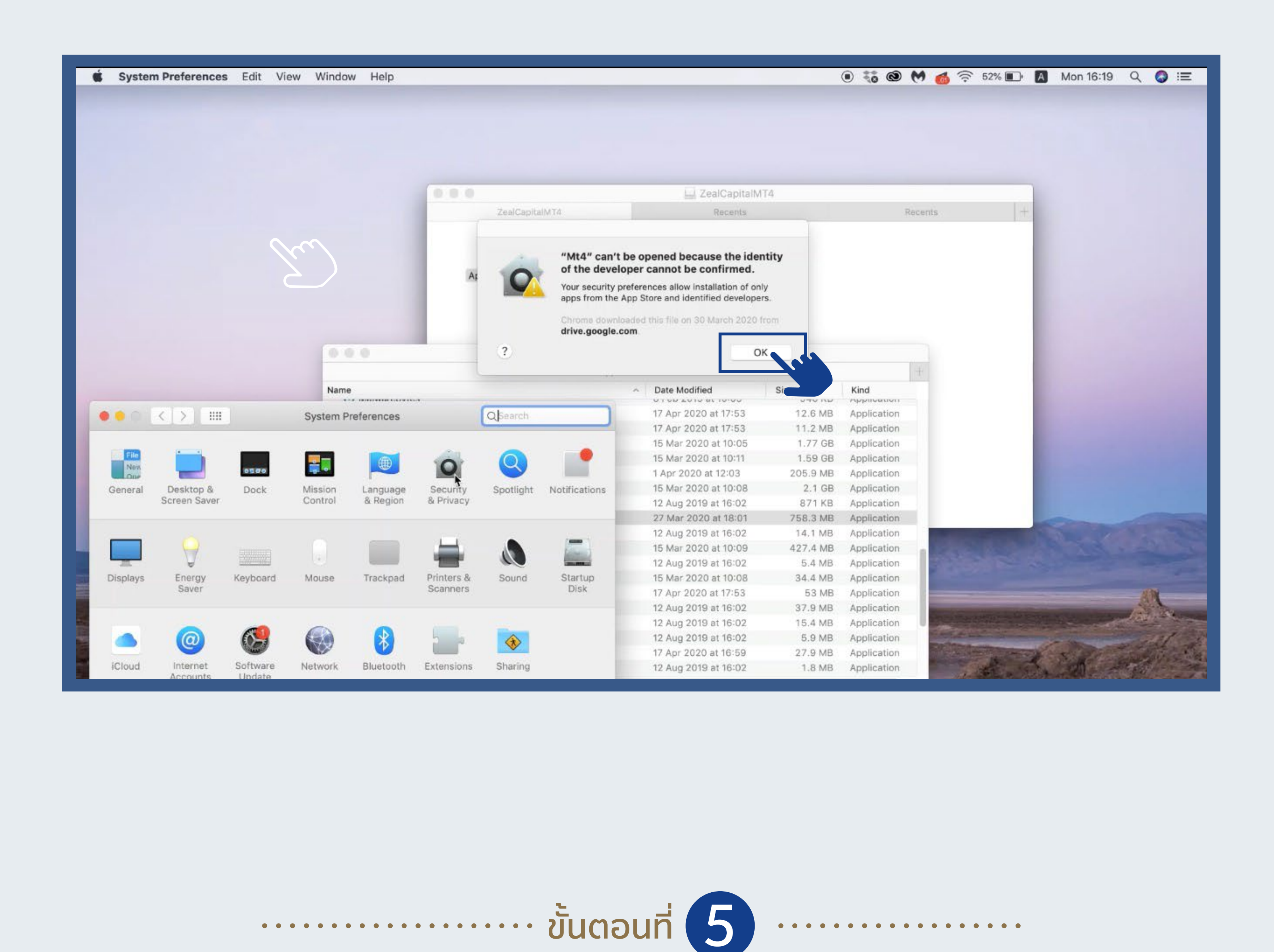

ไปที่ "System Preferences" → "Security & Privacy"

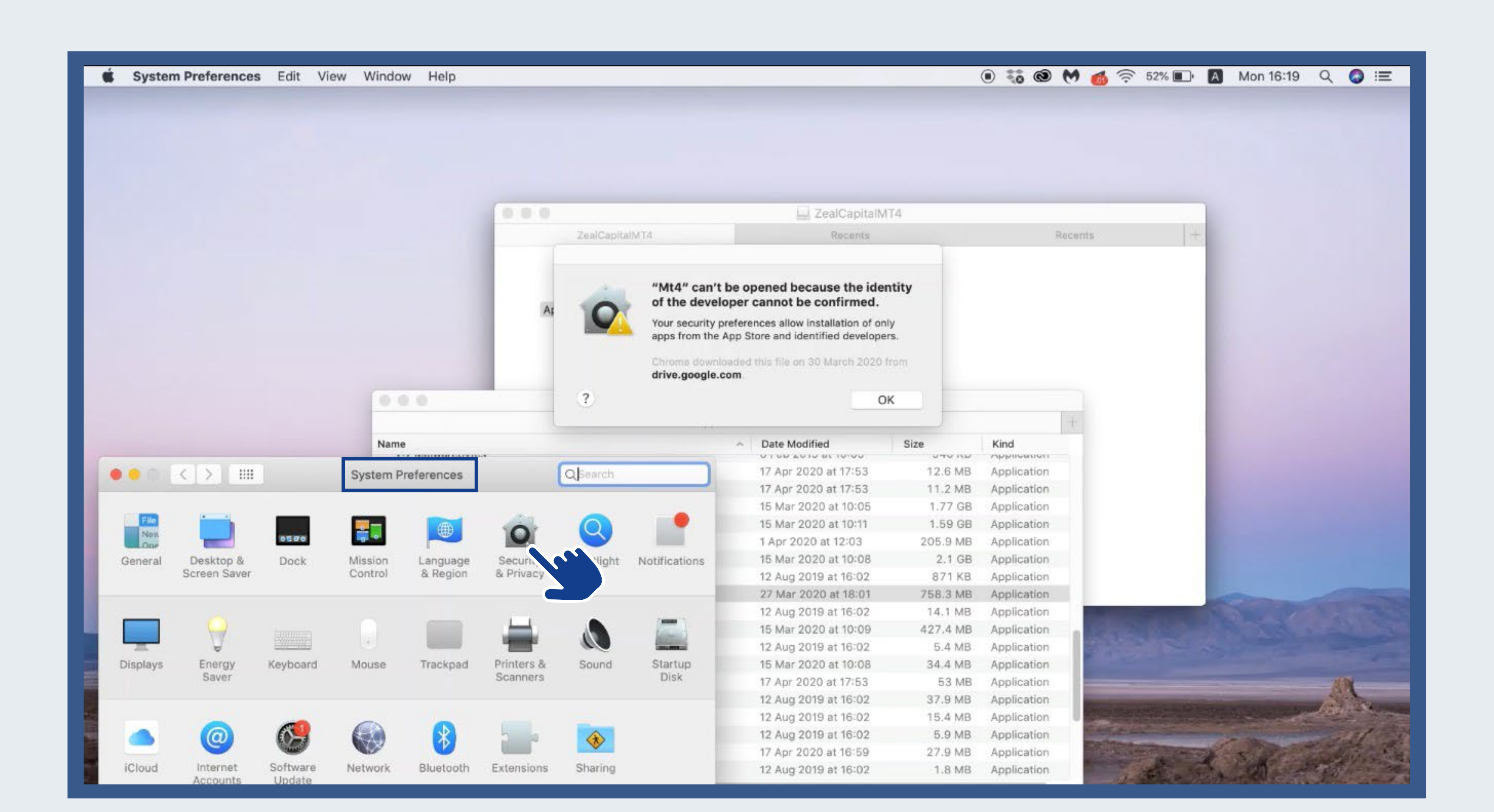

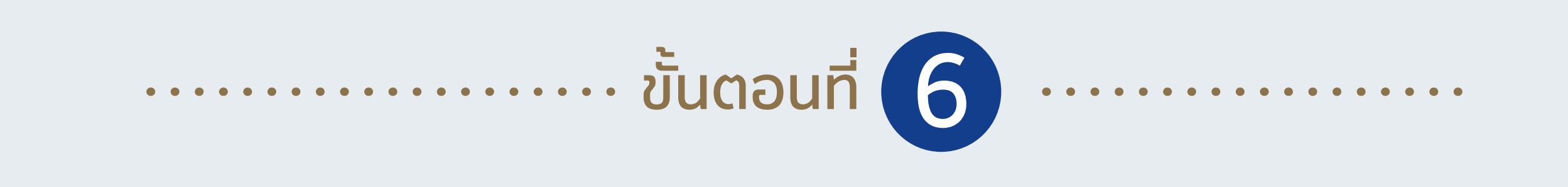

ไปที่ "General" → Click "Open Anyway"

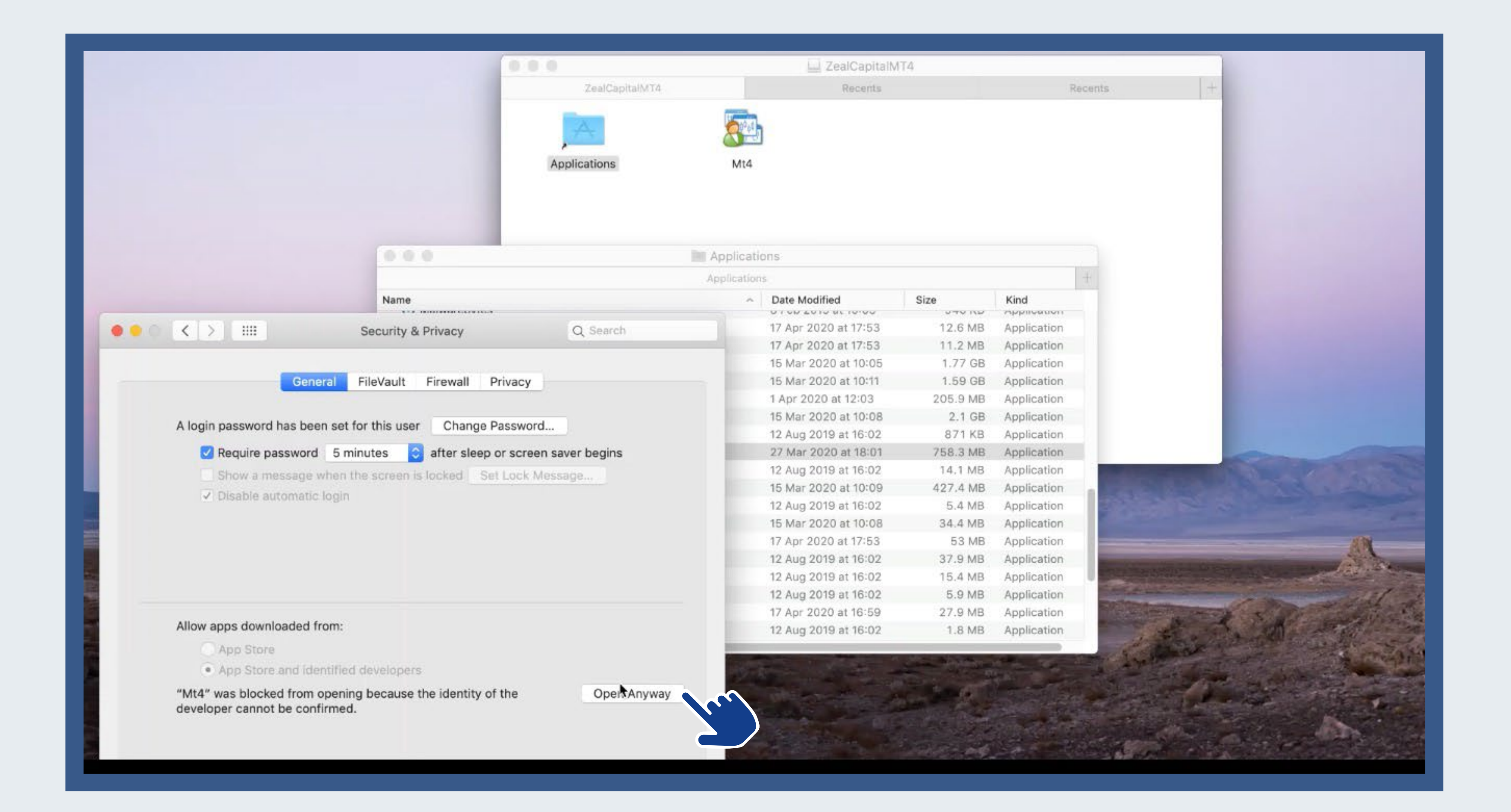

...... ขั้นตอนที่ 7 .....

รอหน้าต่างใหม่ปรากฎขึ้นมา แล้วคลิก "Open "

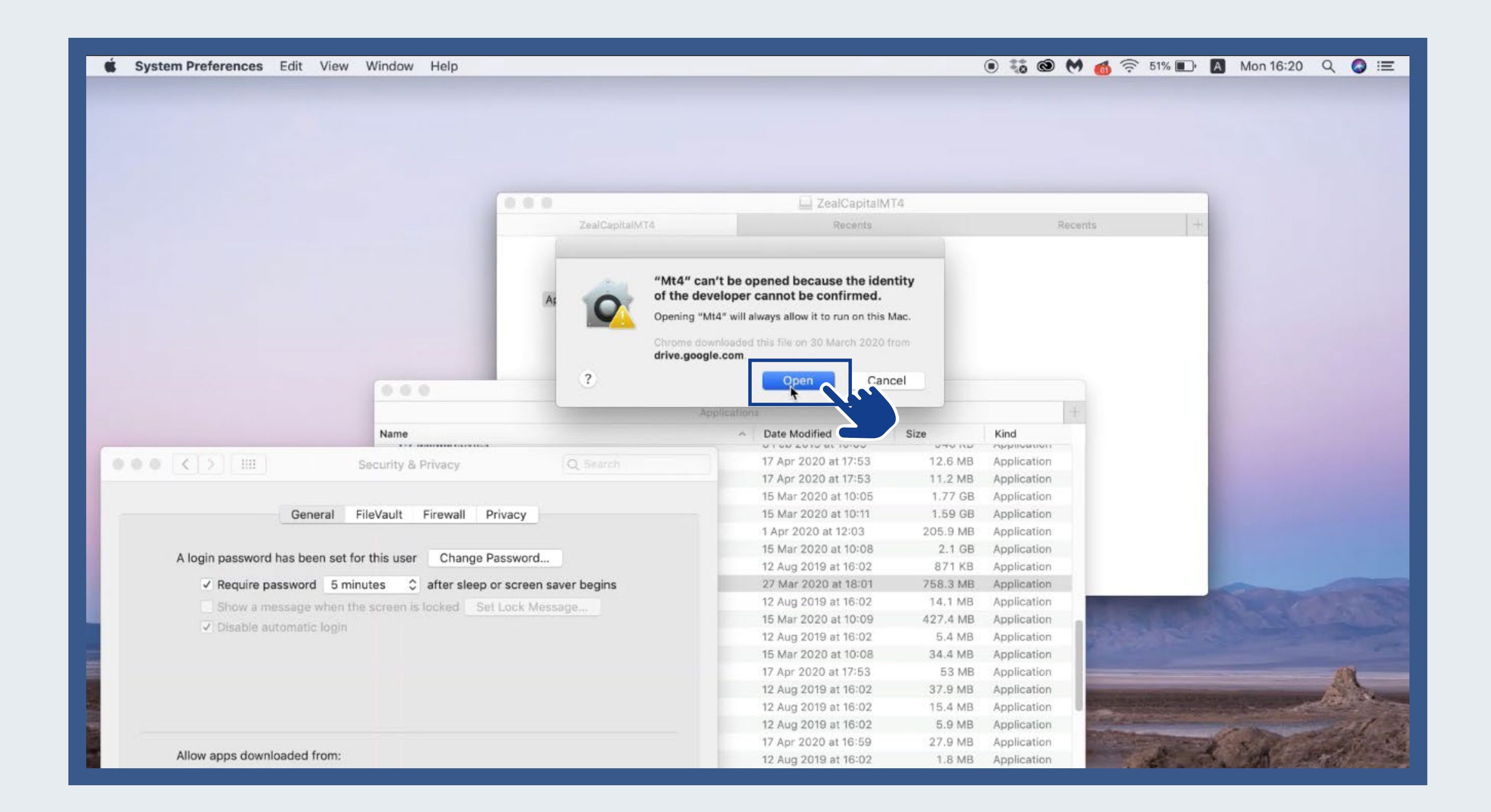

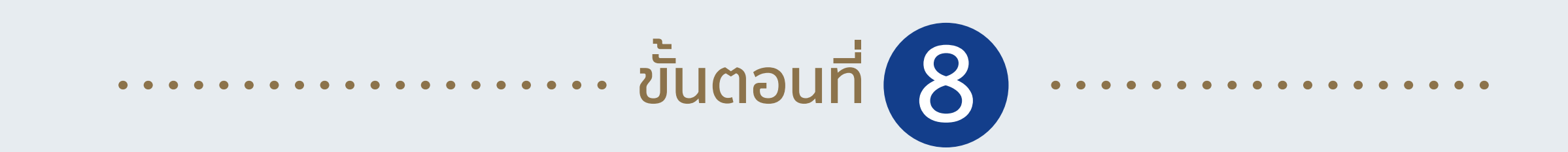

## Mt4 ได้รับการติดตั้งในเครื่องของคุณเรียบร้อยแล้ว

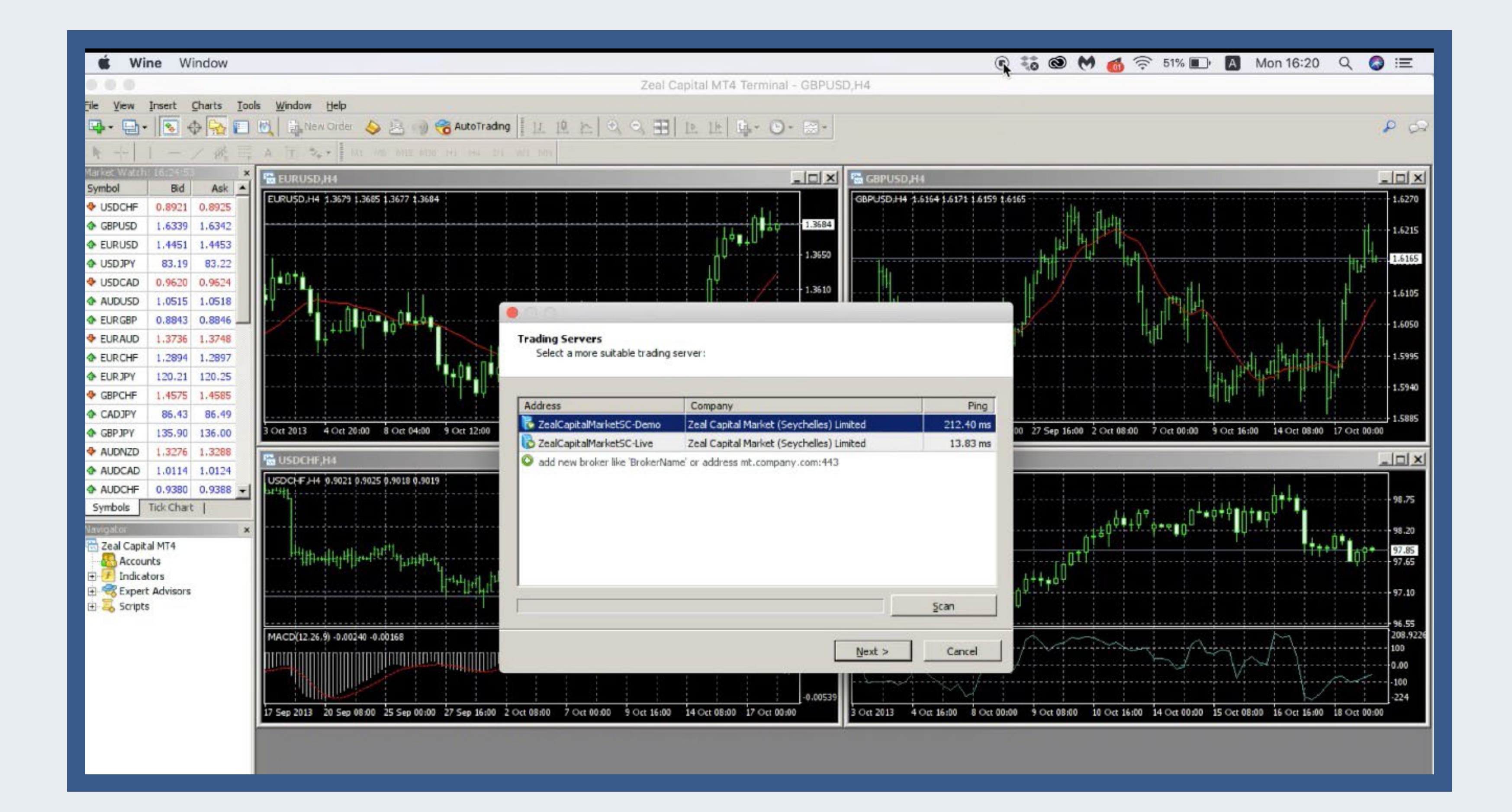

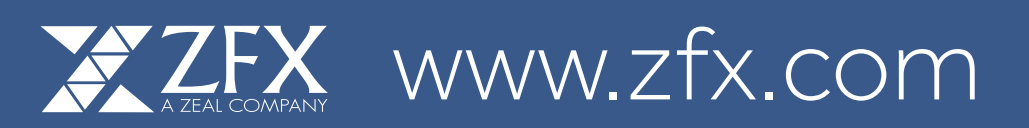